このマニュアルでは Windows XP Home Edition ver.2002 OutlookExpress6 6.00.2600.0000 を使用しております。 [714]

お客様の環境により画面表示が違うことがありますが、ご了承いただけますようお願い致します。

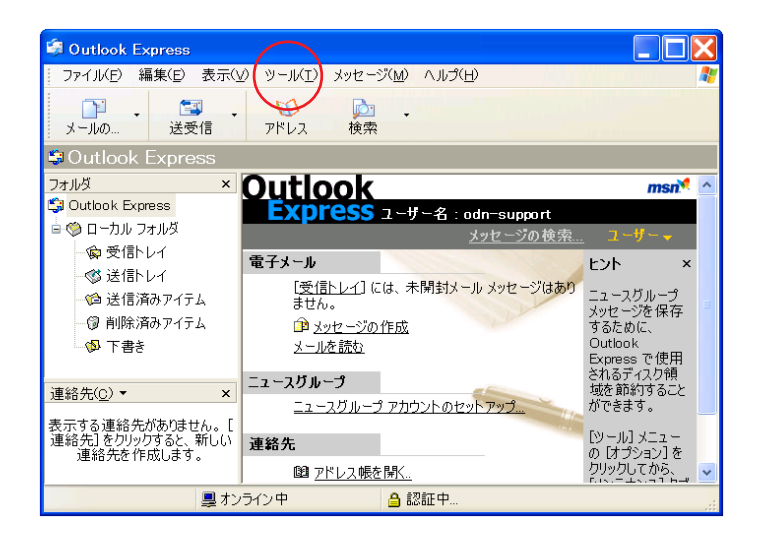

#### STEP1

メールアカウントの設定を行います。

OutlookExpress6を起動して[ツール]を クリックします。

設定に必要な [メール ID (メールアカウント)] [メールパスワード] [メールアドレス] [POP サーバ名] [SMTPサーバ名]等のお客様個別の情 報は【ODNサービスご利用のご案内】もしくは【ODN アプリケーションサービスご利用のご案内】をご 参照ください。設定の際はお手元にご用意ください。

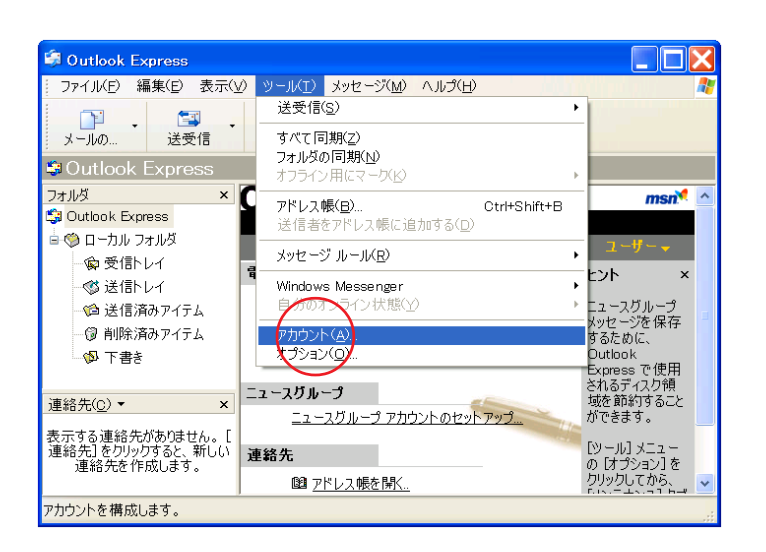

#### STEP2

[**アカウント**]をクリックします。

### STEP3

メールアカウントの設定を行います。

[**メール**]タブ [**追加**] [**メール**] の順でクリックします。

このマニュアルでは Windows XP Home Edition ver.2002 OutlookExpress6 6.00.2600.0000 を使用しております。 [714]

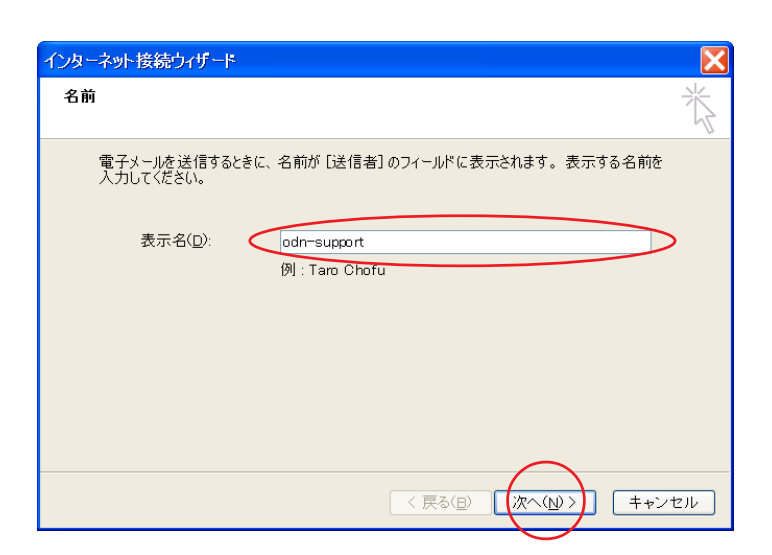

STEP4

[**表示名**]に「**任意のお名前」** (例:odn-support)を入力して[**次へ**]を クリックします。

ここに入力した名前が相手側に送信元として表示 されます。 送信先の環境によっては日本語が表示されない場 合がありますので、半角英数での入力をお勧めし ます。

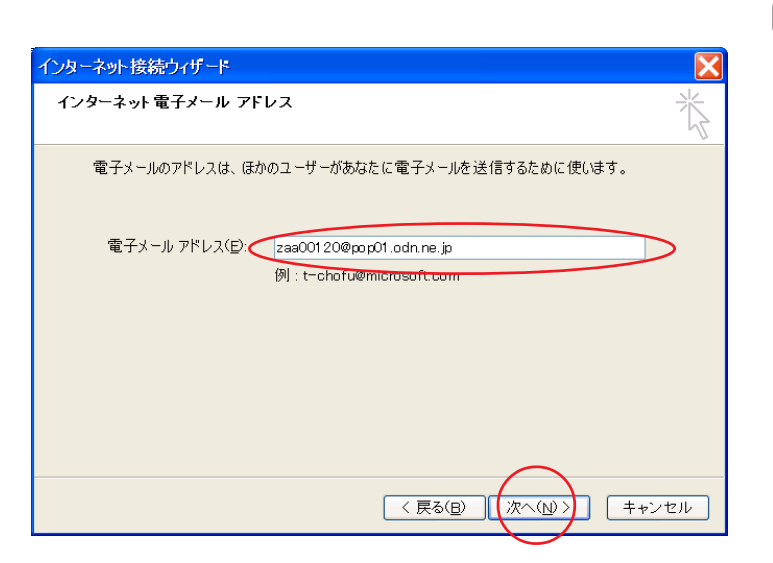

## STEP5

[**電子メールアドレス**]に「**メールアド** レス」 を入力して[次へ]をクリック します。

メールエイリアス(ニックネーム)を設定してい る場合は適用後のメールアドレスを入力してくだ さい。 (例:odn-support@happy.odn.ne.jp)

| インターネット接続ウィザード                           | X        |
|------------------------------------------|----------|
| 電子メール サーバー名                              | ×××      |
| 受信メール サーバーの種類(S) POP3 V                  | <u>v</u> |
| 受信メール (POP3、IMAP または HTTP) サーバー(1):      |          |
| SMTP サーバーは、電子メールを送信するときに使用するサーバーです。      |          |
| 送信メール (SMTP)サーバー(O)·<br>smtp01.odn.ne.jp |          |
|                                          |          |
|                                          | キャンセル    |

## STEP6

[ **受信メールサーバーの種類**]は 「POP3」を選択します。 [ **受信メールサーバー**]に 「POP **サーバー名」**、 [ **送信メールサーバー**]に 「SMTP **サーバー名」**を入力します。

[次へ]をクリックします。

このマニュアルでは Windows XP Home Edition ver.2002 OutlookExpress6 6.00.2600.0000 を使用しております。 [714]

| インターネット接続ウィザード                                                                                                    | $\mathbf{X}$     |
|----------------------------------------------------------------------------------------------------|------------------|
| インターネット メール ログオン                                                                                                    |                  |
| インターネット サービス プロバイダから提供されたアカウント 名およびパスワードを入力してください。<br>アカウント 名( <u>A</u> ): zaa00120                                                                                         | >                |
| パスワード(P): ************************************                                                                                                    | $\triangleright$ |
| メール アカウントにアクセスするときに、インターネット サービス プロバイダがセキュリティで保護され<br>たパワード認証(SPA)を必要としている場合は [セキュリティで保護されたパスワード認証<br>(SPA)を使用する ちオンにしてんださい。<br>し セキュリティで保護されたパスワード認証(SPA)を使用する( <u>S</u> ) |                  |
| 〈 戻る(B) 【次へ(N) 〉】 (キャン                                                                                                    | セル               |

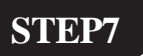

[**アカウント名**]に「**メール ID**」、 [**パスワード**]に「**メールパスワード**」 を入力します。

パスワードを変更している場合は変更後のパス ワードを入力して下さい。 [パスワードを保存する]にチェックを入れて、 [セキュリティで保護されたパスワード認証を使 用する]にはチェックを入れないで下さい。

[次へ]をクリックします。

|                                                                   | STEP8                  |
|-------------------------------------------------------------------|------------------------|
| インターネット接続ウィザード                                                    |                        |
| 設定完了                                                              |                        |
| セットアップを完了するのに必要な情報がすべて入力されました。<br>これらの設定を保存するには、[完了] をクリックしてください。 |                        |
|                                                                   | [ <b>完了</b> ]をクリックします。 |
|                                                                   | 以上でメールの設定は完了です。        |
| < 戻る(目) ( 完了) キャンセル                                               |                        |

| インターネット アカウント                                                                | ? 🔀                                                                               |
|------------------------------------------------------------------------------|-----------------------------------------------------------------------------------|
| すべて メール ニュース デイレクトリ サービス<br>Phウント 種類 接続<br>全pop01.odn.ne.jp メール (既定) 使用可能な接続 | <u>追加(A)</u><br><del>詳解(Q)</del><br>プロパティ(日)<br>ペンポート(Q)<br>「クスポート(Q)<br>順番の設定(S) |
|                                                                              | - 閉じる                                                                             |

### STEP9

引き続き、接続の設定を行います。

[インターネットアカウント]の画面 に戻りましたら、作成したアカウント が選択された状態で[プロパティ]を クリックします。

このマニュアルでは Windows XP Home Edition ver.2002 OutlookExpress6 6.00.2600.0000 を使用しております。 [714]

**?X** न pop01.odn.ne.jp のプロパティ STEP10 全般 サーバー 接続 セキュリティ 詳細設定 接続 カアカウントが、LAN または所定のダイヤルアップ接続を必要 JCLAS場合、既定の Internet Explore、接続設定を無視 [接続]をクリックします。 とができます。 ▼このアカウントには次の接続を使用する(U) 「このアカウントには次の接続を使用 追加(D). **する**]にチェックを入れます。 下の枠から「**ローカルエリアネット** ワーク(LAN)」を選択 します。 [OK]をクリックします。 適用(A) OK キャンセル 般 サーバー 接続 セキュリティ 詳細設定 妾続 このアカウントが、LAN または所定のダイヤルアップ接続 としている場合、既定の Internet Explorer 接続設定 することができます。 ✓ このアカウントには次の接続を使用する(U) 枠の右端に下向き三角形のマークのついた四角い ローカル エリア ネットワーク (LAN) ボタンがあり、それをクリックすると選択可能な IODN 名前が出てきます。[ ローカルエリアネットワー ローカル エリア ネットワーク (LAN) ク(LAN)]をクリックして下さい。

| インターネットアカウント                                                                      | ? 🗙   |
|-----------------------------------------------------------------------------------|-------|
| すべて メール ニュース ディレクトリサービス<br>アカウント 種類 接続<br>全pop01.odn.ne.jp メール (既定) ローカル エリア ネットワ | 追加(A) |
|                                                                                   | 閉じる   |

STEP11

[接続]が[ローカルエリアネットワー ク]に変更されたことを確認して、[閉 じる]をクリックします。

終了